# **Mines Branch**

# Creating Individual Profile in iMaQs

If you have had any previous dealings with the Mines Branch or have held any type of Mining or Quarry disposition, you may already have an iMaQs account. Please contact mines\_br@gov.mb.ca with your name and/or company name, address, and disposition number. Please do not create another account.

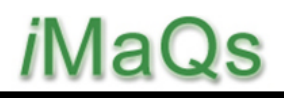

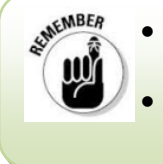

- If your company previously held or is currently holding mining or quarry dispositions, or has a prospecting license, you do not have to create a business profile.
- If you are creating an "Individual Profile" do not forget to complete the iMaQs certification step and note your ID number which begins with "25 \* \* \*"

**Step 1:** Go to <u>https://web33.gov.mb.ca/imaqs/</u> The **Integrated Mining and Quarrying System** homepage will appear.

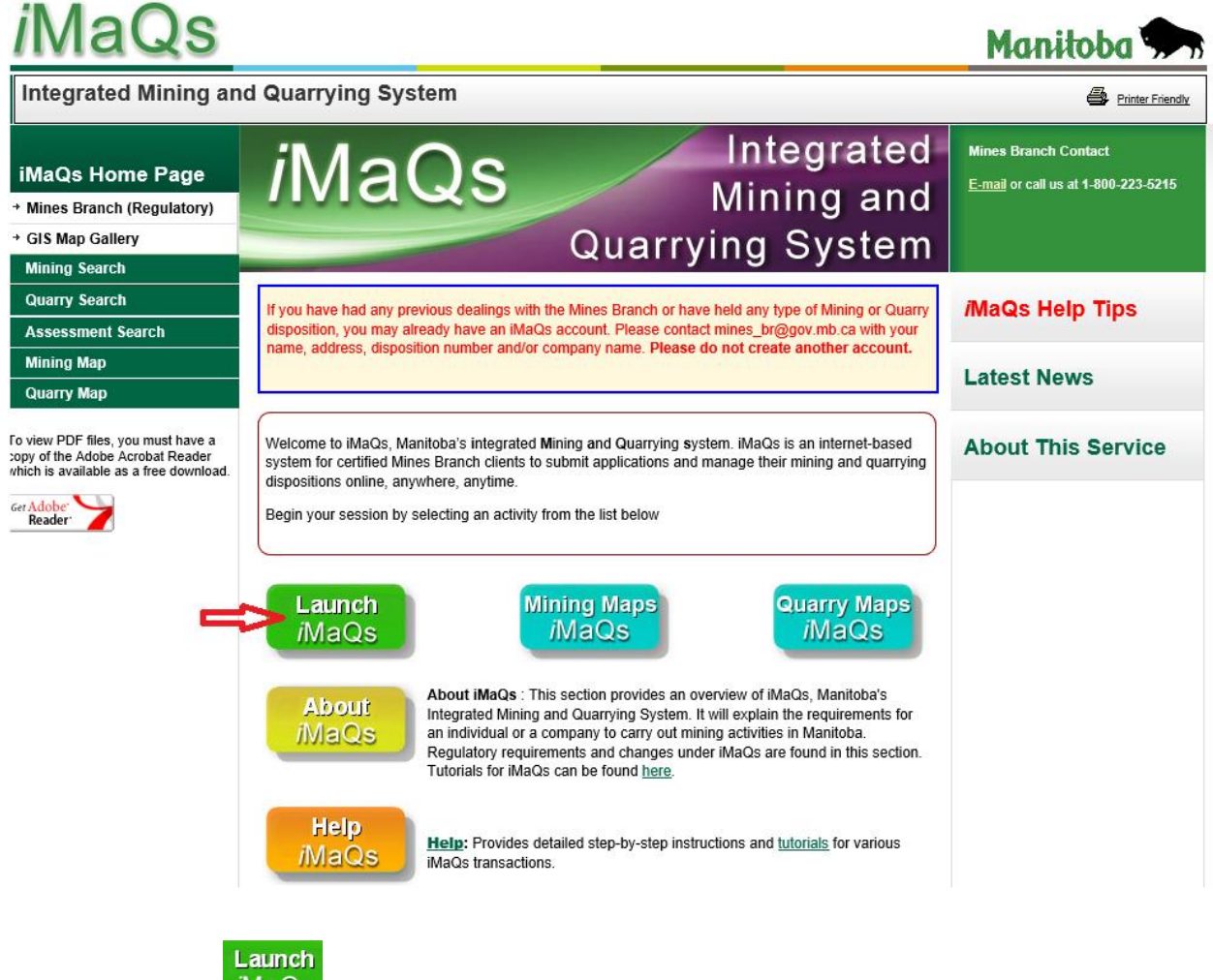

**Step 2:** Click on *MaQs* to launch the Login screen.

Step 3: Click New Users to begin creating your login information.

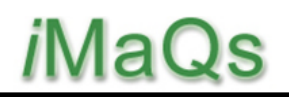

| ançais             |                        | Manitoba |
|--------------------|------------------------|----------|
| vernment o         | Manitoba Login         |          |
|                    |                        |          |
| are aiready regist | red, please login here |          |
| Username:          |                        |          |
| Password           |                        |          |
|                    |                        |          |

Step 4: Complete all requested information.

- Mandatory field: Enter username (Username must be between 4 and 40 characters, start with a letter and may only contain letters, numbers and underscores.). Click "Check Availability"
- Mandatory field: Enter email address
- Mandatory field: Enter password
- Mandatory field: Confirm password
- Mandatory field: Select a security question or create your own question
- Mandatory field: Enter answer to security question
- Mandatory field: Enter Word verification (If the characters are not clear, click ())

Step 5: Click the Create Login icon.

### CREATING INDIVIDUAL PROFILE

#### **Create Login**

A Manitoba government login is created for you when you enter a username, email address and password.

Usernames must start with a letter, must be between 4 and 40 characters and may contain letters, numbers and underscores (\_).

Passwords are required to be a minimum of 8 characters in length. Your password must contain at least 3 of the following types of characters:

| <ul> <li>capital letters (ABCDZ)</li> <li>lower-case letters (abcdZ)</li> <li>numbers</li> <li>any of these characters: ! @</li> <li>Password cannot contain us</li> </ul> | <pre>#\$%^&amp;*()+=?/\{}[]:;"" &gt; Your password must contain at<br/>least 3 of the following types of<br/>characters</pre> |
|----------------------------------------------------------------------------------------------------|----------------------------------------------------------------------------------------------------|
| Create your login                                                                                                    | <b>)</b>                                                                                                    |
| Username:                                                                                                    | manitobaquarry                                                                                                    |
|                                                                                                    | Check availability manitobaquarry is available!                                                                               |
| Email:                                                                                                    | manitoba.quarry@quarry.com                                                                                                    |
| Password:                                                                                                    | ••••••                                                                                                    |
| Confirmation Password:                                                                                                    | ••••••                                                                                                    |
| Security Question:                                                                                                    | What was your dream job as a child?                                                                                           |
| Answer:                                                                                                    | Geologist                                                                                                    |
|                                                                                                    | EWP9E O                                                                                                    |
|                                                                                                    | Word Verification: Type the characters as shown above.                                                                        |
|                                                                                                    | EWP9E ×                                                                                                    |
|                                                                                                    | Create Login<br>Return                                                                                                    |

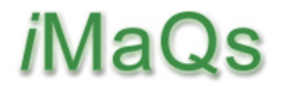

Step 6: Under Select Profile, click Next.

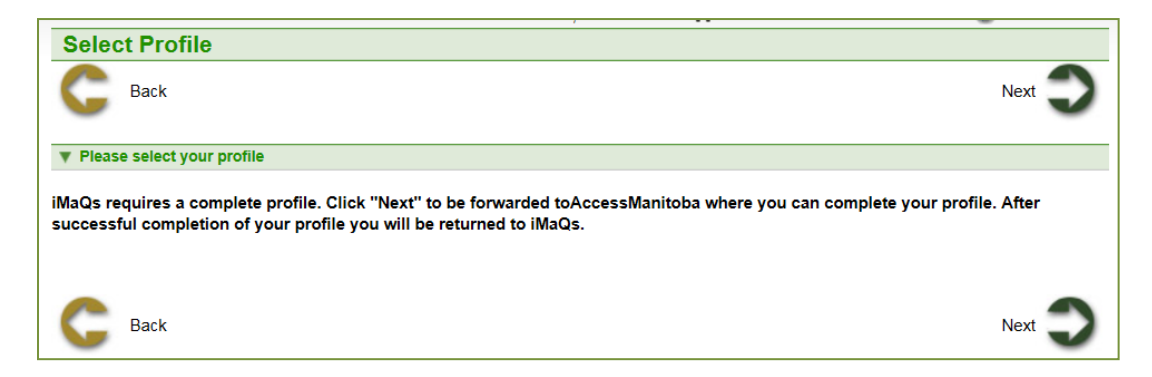

Step 7: Click Edit to complete the My Profile information.

| Français                                        |                                                                                                    | Mani                                                                          | toba 🐆              |
|-------------------------------------------------|----------------------------------------------------------------------------------------------------|-------------------------------------------------------------------------------|---------------------|
| AccessManitoba                                  |                                                                                                    |                                                                               | Printer Friendly    |
| AccessManitoba                                  |                                                                                                    |                                                                               | Welcome![Log Off]   |
| My AccessManitoba<br>Services for an Individual | My AccessManitoba<br>Use this page to tell us more about you and your                                           | businesses. This information helps you get the most from our s                | ervices.            |
| Services for a Business                         | Your profile is not yet com                                                                                     | plete. Click the Edit button under My Profile to complete it now              |                     |
| Help<br>Contact Us                              | My Profile                                                                                                    |                                                                               |                     |
|                                                 |                                                                                                    | Primary telephone:<br>Secondary telephone:<br>Fax:<br>E-mail: pink05@test.com | Edit                |
|                                                 | My Business Profile                                                                                             |                                                                               | v v                 |
|                                                 | You have not added any businesses - click the bu                                                                | tton below to add a business now.                                             |                     |
|                                                 | Add a Business to my Profile                                                                                    |                                                                               |                     |
|                                                 | If you wish to associate yourself with an existing b<br>to remove a business from your profile then <u>Cont</u> | usiness, if you are unsure your business exists in AccessManito<br>actUs.     | ob a or if you wish |
|                                                 | My Government of Manitoba Login                                                                                 |                                                                               |                     |
|                                                 | Click here to change your password or to change<br>Learn how to Deactivate Self-Service Account                 | the email associated with your login account                                  |                     |
|                                                 | Terms of Use   Pri                                                                                              | vacy   Contact Us                                                             |                     |

# CREATING INDIVIDUAL PROFILE

| The AccessManitoba | Мy | Profile |
|--------------------|----|---------|
| page will appear.  |    |         |

**Step 8:** Complete all mandatory fields marked with an asterisk.

Complete all mandatory fields marked with an **asterisk**.

| Fran   | çais                           |                                       | Manitoba 🖙                            |
|--------|--------------------------------|---------------------------------------|---------------------------------------|
| Aco    | cessManitoba                   |                                       | 🞒 Printer Friendly                    |
| Acces  | sManitoba > My AccessMa        | nitoba                                | Welcome! [Log Off]                    |
| Мv     | Profile                        |                                       |                                       |
| Fields | marked with 🛪 are mandate      | ory.                                  |                                       |
| Co     | ntact Other                    |                                       |                                       |
|        |                                |                                       |                                       |
| N      | AME INFORMATION                |                                       |                                       |
|        | Title:                         |                                       |                                       |
| 1      | First Name:                    | *                                     |                                       |
| 1      | Middle Name:                   |                                       |                                       |
|        | Last Name:                     | *                                     |                                       |
| /      | Suffix (Sr, Jr etc):           |                                       |                                       |
| ¢      | Preferred Name:                |                                       |                                       |
|        |                                |                                       |                                       |
| С      | ONTACT INFORMATION             |                                       |                                       |
| (      | Email:                         | manitoba.quarry@quari 🔸               |                                       |
| (      | Primary Telephone:             | XXX-XXX-XXXX * Extension:             |                                       |
| (      | Secondary Telephone:           | XXX-XXX-XXXX                          |                                       |
| (      | Fax                            | XXX-XXX-XXXX                          |                                       |
| PEF    | RMANENT ADDRESS                |                                       | · · · · · · · · · · · · · · · · · · · |
|        | Attention Name                 |                                       |                                       |
| 0      | Address Line 1                 | *                                     |                                       |
| 0      | Address Line 2                 |                                       |                                       |
|        |                                |                                       |                                       |
|        | Address Note                   | 0                                     |                                       |
|        | 0.4.5                          |                                       |                                       |
|        | City/Town                      | ^                                     |                                       |
|        | Postal Code/Zip Code           | ×                                     |                                       |
|        | Country                        |                                       |                                       |
|        | Province/State                 | Manitoba 🗹 🛠                          |                                       |
| _      |                                |                                       |                                       |
| CU     | RENTADDRESS                    |                                       |                                       |
| This   | s is a temporary or alternativ | e address.                            |                                       |
|        | Attention Name                 |                                       |                                       |
| ۲      | Address Line 1                 |                                       |                                       |
| 0      | Address Line 2                 |                                       |                                       |
|        | Address Note                   | ^                                     |                                       |
|        |                                | $\checkmark$                          |                                       |
|        | City/Town                      |                                       |                                       |
|        | Postal Code/Zip Code           |                                       |                                       |
|        | Country                        | V                                     |                                       |
|        | Province/State                 | Please choose a region 🔽              |                                       |
|        |                                |                                       |                                       |
| Drout  | Next                           |                                       | Submit Correct                        |
| Flevi  | IVEX                           |                                       | Subilit Calcel                        |
|        |                                | Torms of Los 1. Drivers 1. Control La |                                       |
|        |                                | Terms or use   Privacy   Contact Us   |                                       |

#### Step 9: Click Submit.

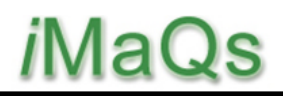

| Attention Name     Address Line 1     Address Line 2                                                                         | <b>Step 10:</b> Once you click on <b>"Submit"</b> the <b>Privacy and Consent on Information</b><br><b>Sharing</b> will appear. Please read carefully. If you have any questions call the<br>Mines Branch at 204-945-6528. If you agree with the Terms and Conditions, sci<br>down and click <b>"Yes, I consent</b> " at the bottom of the page. |
|----------------------------------------------------------------------------------------------------|----------------------------------------------------------------------------------------------------|
| Privacy Notice and Client Co                                                                                                 | nsent – Information Sharing                                                                                                    |
| In order to use AccessManitol<br>"Yes, I Consent" option below                                                               | a, you must review the following <b>Privacy Notice and Client Consent – Information Sharing</b> and agree to same by selecting the                                                                                                    |
| REVISED AS OF October 21, 2                                                                                                  | 2011. PLEASE CAREFULLY REVIEW.                                                                                                    |
|                                                                                                    |                                                                                                    |
| Privacy Notice                                                                                                    |                                                                                                    |
| Privacy Notice<br>What is ACCESS MANITOBA<br>Address Line 2                                                                  |                                                                                                    |
| Privacy Notice<br>What is ACCESS MANITOBA<br>Address Line 2<br>Address Note                                                  |                                                                                                    |
| Privacy Notice<br>What is ACCESS MANITOBAT                                                                                   |                                                                                                    |
| Privacy Notice<br>What is ACCESS MANITOBA<br>Address Line 2<br>Address Note<br>City/Town<br>Postal Code/Zip Code             |                                                                                                    |
| Privacy Notice<br>What is ACCESS MANITOBA:<br>Address Line 2<br>Address Note<br>City/Town<br>Postal Code/Zip Code<br>Country |                                                                                                    |

**Step 10:** Once AccessManitoba receives your consent, the **Contact Information Summary Page** will appear. Review to ensure all information is correct. If you need to change anything, click the **Edit** button.

**Step 11:** Under "**My Business Profile**", click "**Add a Business Profile**" if and only if you will be conducting transactions on behalf of a company and you are creating a profile for that company. If you are setting up an iMaQs account for the company, please refer to the <u>Creating a Business</u> <u>Profile in iMaQs</u> manual for instructions.

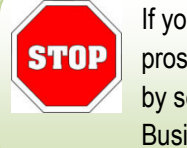

If your company previously held or is currently holding mining or quarry dispositions, or has a prospecting license, **DO NOT CREATE** a new business profile, please contact the Mines Branch by sending an email to Mines\_Br@gov.mb.ca and we will link your profile to your existing iMaQs Business profile.

#### My Business Profile

You have not added any businesses - click the button below to add a business now.

#### Add a Business to my Profile

If you wish to associate yourself with an existing business, if you are unsure your business exists in AccessManitoba or if you wish to remove a business from your profile then Contact Us.

**Step 12:** If you are not adding a business profile, **Log Off** to continue the process to obtain your iMaQs certification number.

| Français                   |                                                   |                                                                                | Manitoba 🐂                                                                                                    |                                |
|----------------------------|---------------------------------------------------|--------------------------------------------------------------------------------|----------------------------------------------------------------------------------------------------|--------------------------------|
| AccessManitoba             |                                                   |                                                                                |                                                                                                    | Printer Friendly               |
| AccessManitoba             |                                                   |                                                                                | Welco                                                                                                    | me I am Prod! [Log Off]        |
| My AccessManitoba          | My AccessM                                        | anitoba                                                                        |                                                                                                    |                                |
| Services for an Individual | Use this page to tell u                           | s more about you and your busine                                               | esses. This information helps you get the most from our                                                         | services.                      |
| Services for a Business    |                                                   | , ,                                                                            | - , , , , , , , , , , , , , , , , , , ,                                                                         |                                |
| Help                       | My Profile                                        |                                                                                |                                                                                                    |                                |
| Contact Us                 | First Name Last Nar                               | ne Main Address                                                                | Contact Information                                                                                             | Actions                        |
|                            | I am Prod Tester                                  | 360-1395 Ellice Avenue<br>Winnipeg, MB<br>R2G 3P2                              | Primary telephone: 999-999-9999<br>Secondary telephone:<br>Fax:<br>E-mail: xxxxxxxxxxxxxxxxxxxxxxxxxxxxxxxxxxxx | Edit                           |
|                            | My Business P<br>You have not added an            | rofile<br>ny businesses - click the button be                                  | elow to add a business now.                                                                                     |                                |
|                            | Add a Business to                                 | my Profile                                                                     |                                                                                                    |                                |
|                            | If you wish to associate<br>remove a business fro | e yourself with an existing busines<br>m your profile then <u>Contact Us</u> . | es, if you are unsure your business exists in AccessMan                                                         | <i>itoba</i> or if you wish to |

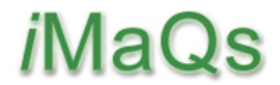

**Step 13:** Upon log off, the page will take you to the AccessManitoba page. On the right toolbar, click "**Mines Branch (iMaQs)**"

| Manitoba 🗫                                                                                                    | Search for progr                                                                                 | ams and online services                               | SEARCH                                                                                                    |                                                       |
|----------------------------------------------------------------------------------------------------|--------------------------------------------------------------------------------------------------|-------------------------------------------------------|----------------------------------------------------------------------------------------------------|-------------------------------------------------------|
| RESIDENT AND ONLINE SERVICES                                                                                                    | BUSINESS                                                                                         | GOVERNMENT                                            | VISITORS                                                                                                    |                                                       |
| AccessManitoba<br>Manitoba.ca > AccessManitoba                                                                                   |                                                                                                  |                                                       |                                                                                                    |                                                       |
| Get Started<br>Home<br>About AccessManitoba<br>What's New<br>FAQs - General<br>FAQs - Privacy<br>Support/Tutorials<br>Contact Us | ccess<br>easier<br>Login to Acce                                                                 | ANITOBA<br>ofing<br>environment<br>asManitoba         | Need More Info?<br>AccessManitoba help<br>Mines Branch help d<br>Quick Links<br>Apprenticeship Manil<br>Mines Branch (iMaQ<br>Bi2PaL | o desk <u>email</u><br>esk <u>email</u><br>toba<br>s) |
| Login to AccessManitoba Stay Connected Join us on Facebook                                                                       | Important!<br>You may already have a profile<br>have previously dealt with any<br>organizations: | e in <i>AccessManitoba</i> if you<br>of the following | Business Portal<br>Companies Office<br>Resources                                                                                     |                                                       |

**Step 14:** The page will then take you to the Mines Branch home page. Click "**Go to iMaQs**" Which will take you to the iMaQs Launch page.

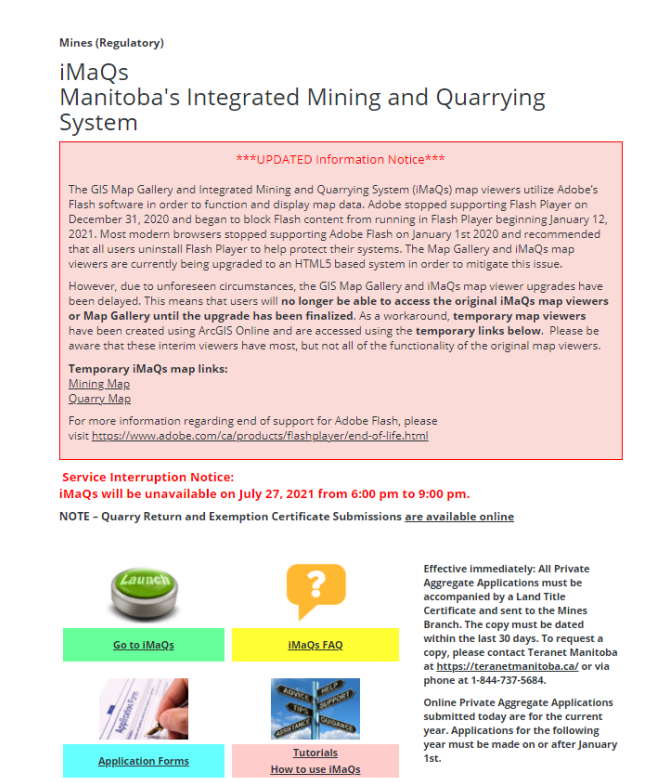

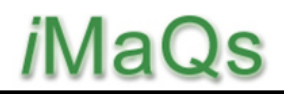

AccessManitoba will send you an email similar to the one below to confirm a profile has been created; this is not your iMaQs profile. You must complete the iMaQs certification step to be fully registered in iMaQs.

| From: "AccessManitoba" < <u>accessmanitoba@gov.mb.ca</u> ><br>To: *****                                                                                        |  |
|----------------------------------------------------------------------------------------------------|--|
| Ce:                                                                                                    |  |
| Sent: Tue., 27 Jul. 2021 at 10:15 a.m.                                                                                                    |  |
| Subject: Welcome to AccessManitoba!                                                                                                    |  |
|                                                                                                    |  |
| July 27, 2021                                                                                                    |  |
|                                                                                                    |  |
| welcome,                                                                                                    |  |
| Your AccessManitoba profile has been successfully created. You can view and edit your profile online at any time and use it to:                                |  |
| Request more information about a program or service,                                                                                                    |  |
| Apply, register and link to additional resources,                                                                                                    |  |
| Submit a request for a client service representative to contact you from a variety of business, employment and training services.                              |  |
|                                                                                                    |  |
| If you ever need to contact a participating provincial government program, they will already have your profile information, a convenience that saves you time. |  |
|                                                                                                    |  |
| For more information on AccessManitoba, please email us at <u>AccessManitoba@gov.mb.ca</u> .                                                                   |  |
| Visit <u>www.AccessManitoba.ca</u> for a list of programs and services available through this site.                                                            |  |
|                                                                                                    |  |

**Step 15:** To get your iMaQs certification number, log back in iMaQs <u>https://web33.gov.mb.ca/imaqs/</u> and enter your username and password.

| Login Information |                |  |  |
|-------------------|----------------|--|--|
| Username:         | manitobaquarry |  |  |
| Password:         | •••••          |  |  |
|                   | Login          |  |  |

**Step 16:** Under the Available Profiles, click the link that has the name that you created in Step 8, e.g. [YOUR FIRST NAME AND LAST NAME] [iMaQs # N/A] – PERSON BP #.

**Note:** If there is no First Name and Last name, click "Manage AccessManitoba Profiles" and go back to Step 8 to complete your profile.

|                                         | Guirent and, 27 our 2021, 10.20.00740   | <b>—</b>        | <u> </u> |
|-----------------------------------------|-----------------------------------------|-----------------|----------|
| Select Profile                          |                                         |                 |          |
| G Back                                  |                                         |                 |          |
| Please select your profile              |                                         |                 |          |
| Please select the profile under which y | ou want to carry out business in iMaQs: |                 |          |
|                                         | Available Profiles                      |                 |          |
|                                         | am Prod Tester [iMaQs # N/A] - PERSON   | BP # 0005470053 |          |
|                                         |                                         |                 |          |

Manage AccessManitoba profiles

## CREATING INDIVIDUAL PROFILE

Step 16: The iMaQs Certification Page will appear. Click the iMaQs Certification link.

| ou are logged in as: manitobaquarry          | Current time: 04 Aug 2015, 2:44:52 PM           | )                           | Home Logout |
|----------------------------------------------|-------------------------------------------------|-----------------------------|-------------|
| Nelcome                                      |                                                 |                             |             |
| gin by selecting an activity from the list b | elow or from a link of activities located on th | e left menu of this screen. |             |
| <u>iMaQs Certification</u>                   |                                                 |                             |             |

#### Step 17: Click Next .

| You are logged in as: manitobaquarry | Current time: 04 Aug 2015, 2:46:40 PM               | Home Logout |  |
|--------------------------------------|-----------------------------------------------------|-------------|--|
| iMaQs Certification                  |                                                     |             |  |
| G Back                               |                                                     | Next        |  |
| Application for Individual           |                                                     |             |  |
| Last Name:                           | Smith                                               |             |  |
| First Name:                          | Robert                                              |             |  |
| Data Input Form:                     |                                                     |             |  |
| Mailing Address:                     |                                                     |             |  |
|                                      | 1395 Ellice                                         |             |  |
| City/Town:                           | Winnipeg                                            |             |  |
| Province State:                      | MB                                                  |             |  |
| Country:                             | CA                                                  |             |  |
| Postal Code/Zip Code:                | R3G 3P2                                             |             |  |
| Phone:                               | 999-999-9999                                        |             |  |
| Fax:                                 |                                                     |             |  |
| Email:                               | manitoba.quarry@quarry.com                          |             |  |
| Request a Prospecting Licence?       | Check off " - " only if you are also applying for a |             |  |
| G Back                               | Prospecting Licence, otherwise, leave it blank.     | Next 🕽      |  |

#### CREATING INDIVIDUAL PROFILE

Step 18: Note down your iMaQs ID Number.

| You are logged in as: manitobaquarry                                                 | Current time: 04 Aug 2015, 2:52:58 PM | ∧ \ <del>`</del> | O Home Logout |  |  |
|--------------------------------------------------------------------------------------|---------------------------------------|------------------|---------------|--|--|
| iMaQs Certification                                                                  |                                       |                  |               |  |  |
| G Back                                                                               |                                       |                  |               |  |  |
| Event Number:                                                                        | 321083                                |                  |               |  |  |
| Event Confirmation                                                                   |                                       |                  |               |  |  |
| iMaQs Certification number:                                                          | 257973                                |                  |               |  |  |
| Prospecting License:                                                                 |                                       | Please not       |               |  |  |
| Last Name:                                                                           | Smith                                 |                  |               |  |  |
| First Name:                                                                          | Robert                                |                  |               |  |  |
| Data Input Form:                                                                     |                                       |                  |               |  |  |
| Mailing Address:                                                                     |                                       |                  |               |  |  |
|                                                                                      | 1395 Ellice                           |                  |               |  |  |
| City/Town:                                                                           | Winnipeg                              |                  |               |  |  |
| Province State:                                                                      | MB                                    |                  |               |  |  |
| Country:                                                                             | CA                                    |                  |               |  |  |
| Postal Code/Zip Code:                                                                | R3G 3P2                               |                  |               |  |  |
| Phone:                                                                               | 999-999-9999                          |                  |               |  |  |
| Fax:                                                                                 |                                       |                  |               |  |  |
| Email:                                                                               | manitoba.quarry@quarr                 | y.com            |               |  |  |
| Please log out and log on again to be able to process. Click <u>here</u> to log out. |                                       |                  |               |  |  |

#### You have successfully registered in iMaQs!

- To conduct transactions in iMaQs, log out and log back in for all the changes to take effect.
- If you are conducting transactions on behalf of your company, please contact the Mines Branch by sending an email to Mines\_Br@gov.mb.ca with your Name and iMaQs certification number and company name.
- For more information on how to use iMaQs, visit our Tutorials at <a href="http://www.gov.mb.ca/iem/mines/imaqs/tutorials.html">http://www.gov.mb.ca/iem/mines/imaqs/tutorials.html</a>